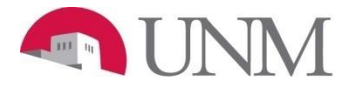

## FACULTY SUMMER ADMINISTRATION

## New EPAF Person Selection

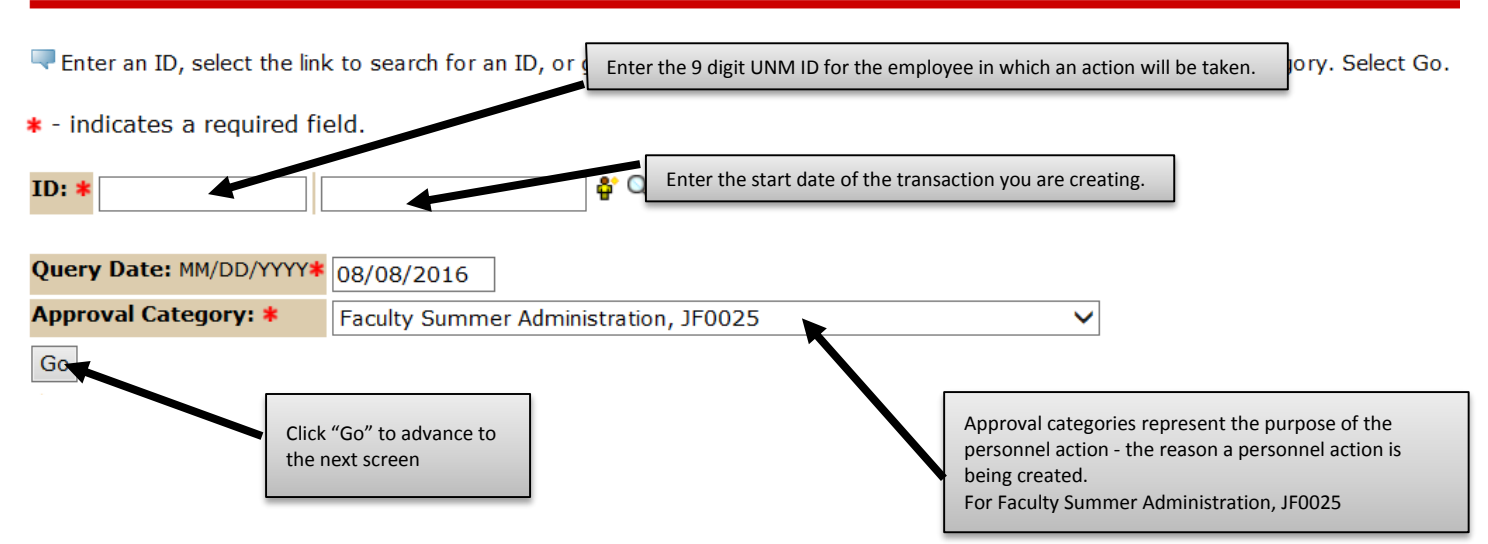

### After clicking on the "Go" button the following will display.

#### System removal of end date, J00006

| Search | Туре                   | Position | Suffix | Title     | Time Sheet Organization         | Start Date      | End<br>Date | Last Paid<br>Date | Status | Select |
|--------|------------------------|----------|--------|-----------|---------------------------------|-----------------|-------------|-------------------|--------|--------|
| Q      | New Job                |          |        |           |                                 |                 |             |                   |        | ۲      |
|        | Primary                | r<br>-   | 00     | Professor | 023A, Mechanical<br>Engineering | Jan 01,<br>2008 |             | Nov 30,<br>2015   | Active | 0      |
|        | Secondary <sup>,</sup> | , ·      | S1     | -<br>-    | 023A, Mechanical<br>Engineering | Aug 01,<br>2010 |             | Nov 30,<br>2015   | Active | 0      |
|        |                        |          |        |           |                                 |                 |             |                   |        |        |

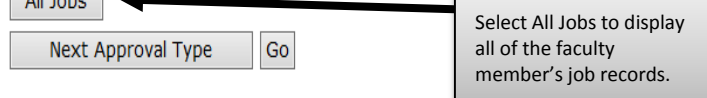

#### System removal of end date, J00006

| Search      | Туре          | Position      | Suffix                         | Title                                                                     | Time Sheet<br>Organization               | Start<br>Date   | End<br>Date                                                | Last Paid<br>Date                               | Status                               | Select         |
|-------------|---------------|---------------|--------------------------------|---------------------------------------------------------------------------|------------------------------------------|-----------------|------------------------------------------------------------|-------------------------------------------------|--------------------------------------|----------------|
| Q           | New Job       |               |                                |                                                                           |                                          |                 |                                                            |                                                 |                                      | 0              |
|             | Primary       | F9.           | 00                             | Professor                                                                 | 023A, Mechanical<br>Engineering          | Jan 0<br>2008   | 1,                                                         | Nov 30,<br>2015                                 | Active                               | 0              |
|             | Overload      | F9            |                                |                                                                           | 023A, Mechanical<br>Engineering          | Jun 0<br>2011   | 1, Jun 30,<br>2011                                         | Jun 30,<br>2011                                 | Terminated                           |                |
|             | Secondary     | F9(_          | SL                             |                                                                           | 023A, Mechanical<br>Engineering          | Aug (<br>2010   | )1,                                                        | Nov 30,<br>2015                                 | Active                               | 0              |
|             | Overload      | F9            | Τ.                             | Professor                                                                 | 023A, Mechanical<br>Engineering          | Jun 0<br>2015   | 1, Jul 25,<br>2016                                         | Jul 31,<br>2015                                 | Terminated                           | 0              |
|             | Overload      | FTR028        | 00                             | Summer<br>Research                                                        | 023A, Mechanical<br>Engineering          | May (<br>2009   | 01, Jun 30,<br>2013                                        | Jun 30,<br>2013                                 | Terminated                           | C              |
|             | Overload      | FTS042        | 00                             | Summer Session                                                            | 023A, Mechanical<br>Engineering          | Jun 0<br>2009   | 1, Jun 30,<br>2009                                         | Jun 30,<br>2009                                 | Terminated                           | C              |
| Active Next | Approval Type | Go<br>9, 2016 | Faculty<br>process<br>with a s | Summer Administration<br>ed on the professor's p<br>uffix of A1.A2, or A3 | n payments are<br>rimary position number | Se<br>tal<br>mo | lect the radio bu<br>king action. Base<br>ore than one job | tton next to th<br>d on the query<br>displayed. | e job in which yo<br>date, there may | ou are<br>/ be |

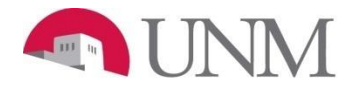

### FACULTY SUMMER ADMINISTRATION

#### System removal of end date, F9 -A1

#### , Last Paid Date: Jun 30, 2011

, Last Paid Date: Jun

ItemCurrent ValueNew ValueJob End Date: MM/DD/YYYY\*(Not Enterable)06/30/2011\_

#### Faculty Job Detail with Monthly Salary, F - A1

#### Item **Current Value New Value** 06/30/2011 Jobs Effective Date: MM/DD/YYYY\* The Jobs Effective Date and Personnel Date represents the first day of the Faculty Summer Administration starting on the first of the month. Personnel Date: MM/DD/YYYY\* 06/30/2011 Example: Faculty Summer Administration starts on June 1st. Enter as Job Status: \*(Not Enterable) Terminated Α 06/01/2016. Job Change Reason: \*(Not Enterable) ENDSC ADDJB Appointment Percent: \*(Not Enterable) 65 Job Change Reason, Appointment Percent and Hours per Pay are. Not 100 enterable fields and will automatically default Assign Salary: \* 11932 Hours per Pay: \*(Not Enterable) 112.66 Assigned Salary is the exact amount the individual is to be paid for the 173.33 month or months they are doing their Faculty Summer Administration Job End Dates (general), F9 -A1 **Example:** Monthly payment to be received is \$500 for June & July. Enter as \$500 do not add together. **Current Value New Value** Item Jobs Effective Date: MM/DD/YYYY\* 06/30/2011 The Jobs Effective Date and Personnel Date represent the last day the of Faculty Summer Administration pay period. Personnel Date: MM/DD/YYYY\* 06/30/2011 Job Status: \*(Not Enterable) Terminated Example: If the Faculty Summer Administration ends in July. Enter as 07/31/2016. Job Change Reason: \*(Not Enterable) ENDSC JBEND

#### Enter Default Earnings, F9 - - A1 Professor, Last Paid Date: Jul 31, 2015

| Current                                                                                                    |                                                                                |                           |                 |              |                                                               |                                    |          |  |
|----------------------------------------------------------------------------------------------------|--------------------------------------------------------------------------------|---------------------------|-----------------|--------------|---------------------------------------------------------------|------------------------------------|----------|--|
| Effective Date Earn                                                                                                | nings Hours or Units Per Pay Deem                                              | ed Hours Special Rate     | Shift End Date  | 1            |                                                               |                                    |          |  |
|                                                                                                    |                                                                                |                           |                 |              |                                                               |                                    |          |  |
| New Value                                                                                                    |                                                                                |                           |                 |              | -1.16                                                         |                                    | _        |  |
| MM/DD/YYYY                                                                                                    | Earnings                                                                       | Hours or Units Per<br>Pay | Deemed<br>Hours | Special Rate | Shift                                                         | End Date<br>MM/DD/YYYY             | Remove   |  |
|                                                                                                    | Not Selected                                                                   |                           |                 |              | 1                                                             |                                    |          |  |
|                                                                                                    | Not Selec ed                                                                   |                           |                 |              | 1                                                             |                                    |          |  |
|                                                                                                    | Not Selec ed                                                                   |                           |                 |              | 1                                                             |                                    |          |  |
|                                                                                                    | Not Selec ed                                                                   |                           |                 |              | 1                                                             |                                    |          |  |
| Save and Add Ne                                                                                                    | w Rows                                                                         |                           |                 |              | Enter t<br>of the o                                           | he DAY AFTER the class or classes. | end date |  |
| The Effective Date should reflect the start of the transaction identified in the Faculty Job Detail section above. |                                                                                |                           |                 |              | Example: For a class ending<br>07/28/2016, the end date would |                                    |          |  |
| Earnings should be "20                                                                                             | 03", Faculty-Summer Session.                                                   |                           |                 |              | be 077.                                                       | 29/2016.                           |          |  |
| Enter the same number section above in Hours                                                                       | er is the Hours per Pay section in the Facu<br>s or Unit per pay section here. | ulty Job Detail           |                 |              |                                                               |                                    |          |  |
| **Leave Deemed Hou                                                                                                 | rs and Special Rate blank                                                      |                           |                 |              |                                                               |                                    |          |  |
| opuated March .                                                                                                    | 29, 2010                                                                       |                           |                 |              |                                                               |                                    |          |  |

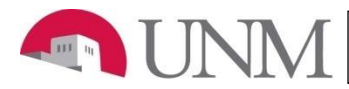

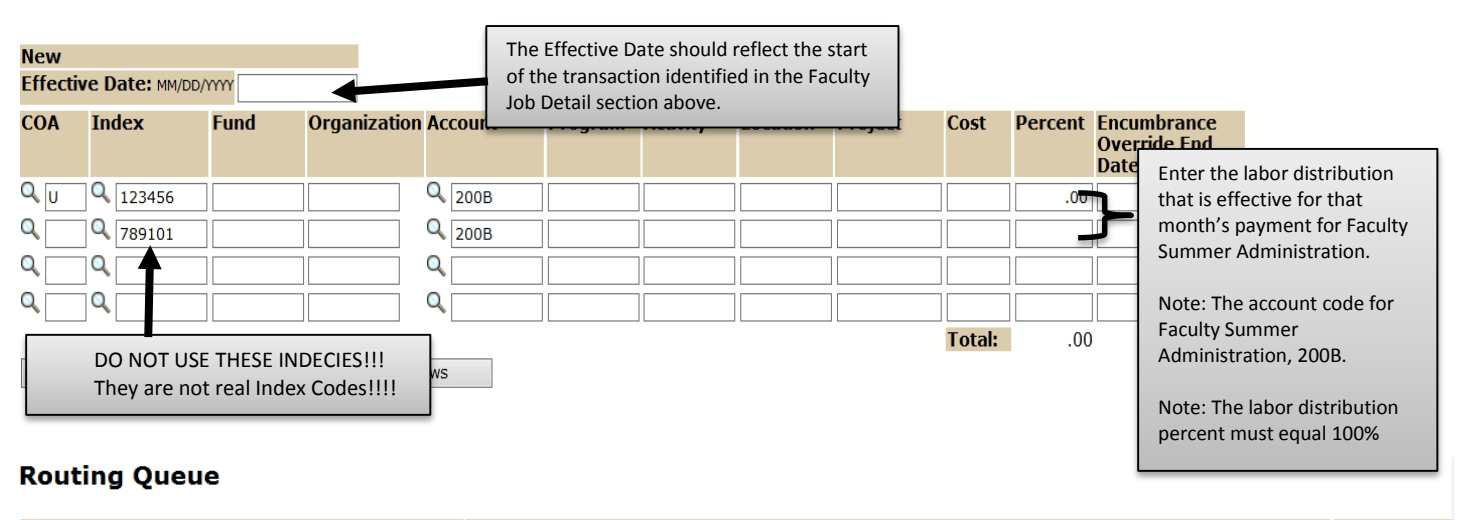

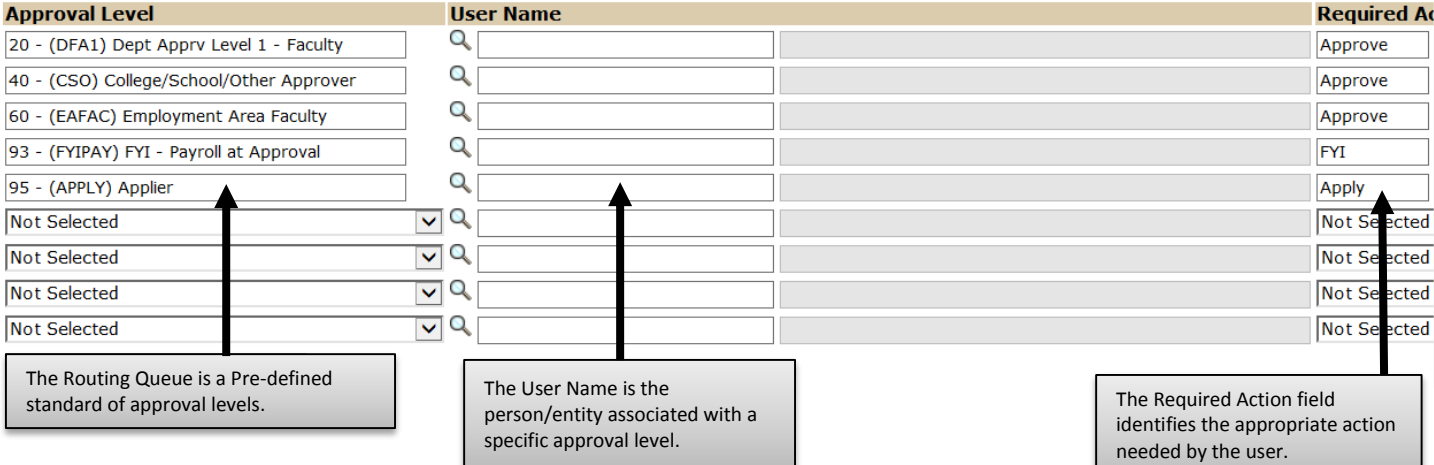

# Comment

| Interim Dean for \$10000 06/01/2016-08/15/20 | 16                                                       |   |
|----------------------------------------------|----------------------------------------------------------|---|
|                                              | Enter comments that describe the action being submitted. |   |
|                                              |                                                          | × |

To complete the Faculty Summer Administration EPAF, click on the **Upload Documents** button at the top of the page to attach the Faculty Summer Administration form. For instructions on how to attach a document to your EPAF please reference the "Attaching Documents" job aid. Please note, you will have 5 minutes to attach your document otherwise the system will log you out and you will be required to log in again. For assistance with the Faculty Summer Administration form, please visit the Office of Faculty Affairs website.